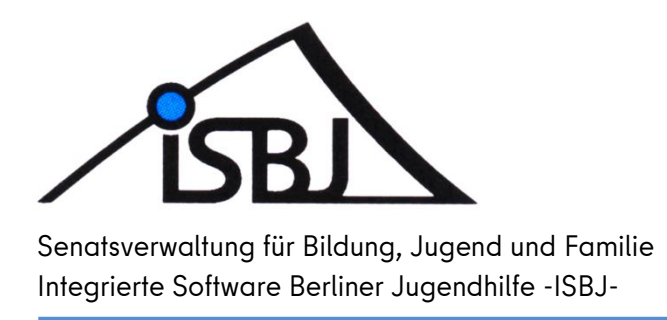

# Installationsanleitung für Zertifikate zur Nutzung der ISBJ-Portale

 Autor:
 V E 21

 Datum:
 27.02.2024

 Version:
 3.0

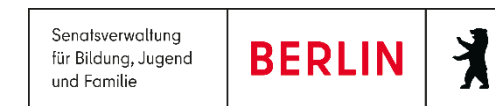

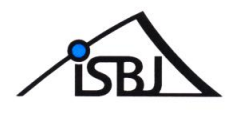

## 1 Inhaltsverzeichnis

| Einleitung      | 3                                                                                |
|-----------------|----------------------------------------------------------------------------------|
| Mozilla Firefox | 4                                                                                |
| Google Chrome   | . 10                                                                             |
| Microsoft Edge  | . 15                                                                             |
| Apple Safari    | . 19                                                                             |
|                 | Einleitung<br>Mozilla Firefox<br>Google Chrome<br>Microsoft Edge<br>Apple Safari |

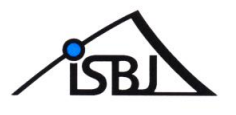

## 1 Einleitung

Dieses Dokument beschreibt die Installation eines Zertifikats zur Nutzung der ISBJ Portale für Träger und Einrichtungen. Die Installationsanleitung gilt für die Browser Mozilla Firefox, Google Chrome, Microsoft Edge und Safari.

Von der Nutzung des Internet Explorers raten wir aus Sicherheitsgründen ab.

Um sich in einem der Portale anmelden zu können, muss jeder Benutzer einen Benutzernamen und ein Kennwort besitzen. Der Benutzername und das Kennwort werden nach Einrichtung durch den Administrator über das BNV-Portal an die hinterlegte E-Mailadresse des Benutzers versendet. Außerdem benötigt der Benutzer ein Zertifikat, das ihm sein Administrator zusammen mit dem Kennwort für die Installation zur Verfügung stellt. Das Zertifikat gehört zum Administrator und ist für alle ihm zugeordneten Benutzer gleich.

Jeder Benutzer, der ein gültiges Zertifikat verwendet, hat einen - seinen Rechten entsprechenden -Zugriff auf alle ISBJ-Portale.

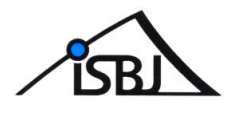

## 2 Mozilla Firefox

Das ISBJ Trägerportal unterstützt generell den Mozilla Firefox ab der Version 25. Im Folgenden wird die Installation des Zertifikats exemplarisch anhand des Mozilla Firefox Version 102.14.0esr dargestellt.

1. Speichern Sie die Zertifikatsdatei aus der Email (Betreff: Zertifikat fuer Zugang zum ISBJ Portal) zunächst lokal auf Ihrem Rechner ab.

2. Starten Sie Mozilla Firefox und wählen Sie im Menü "Extras" den Punkt "Einstellungen" aus. Alternativ können Sie auch über die Menüschaltfläche am rechten Rand die Einstellungen aufrufen. Wählen Sie nun links "Datenschutz und Sicherheit" aus und klicken ganz unten auf "Zertifikate anzeigen".

| Allgemein                                                                             |                                                                                                    |
|---------------------------------------------------------------------------------------|----------------------------------------------------------------------------------------------------|
| Startseite                                                                            | Sicherheit                                                                                                    |
| <ul> <li>Q Suche</li> <li>Datenschutz &amp;<br/>Sicherheit</li> <li>Q Sync</li> </ul> | Schutz vor betrügerischen Inhalten und gefährlicher Software         Gefährliche und betrügerische Inhalte blockieren         Gefährliche Downloads blockieren         Vor unerwünschter und ungewöhnlicher Software warnen                                                     |
| Erweiterungen & Themes                                                                | Zertifikate         Wenn eine Website nach dem persönlichen Sicherheitszertifikat verlangt         Automatisch eins wählen         Jedes Mal fragen         ✓ Aktuelle Gültigkeit von Zertifikaten durch Anfrage bei OCSP-Server bestätigen lassen         Kryptographie-Module |

3. Der Assistent zur Organisation von Zertifikaten öffnet sich. Wechseln Sie in den Reiter "Ihre Zertifikate".

|                  |          | Zertifikatve | rwaltung               | × |
|------------------|----------|--------------|------------------------|---|
|                  |          |              |                        |   |
| Ihre Zertifikate | Personen | Server       | Zertifizierungsstellen |   |

<u>Wir empfehlen zunächst alle abgelaufenen ISBJ Zertifikate zu löschen. ISBJ Zertifikate erkennen</u> <u>Sie daran, dass in der Spalte "Ausgestellt von" ISBJ Zertifizierungsinstanz angegeben ist.</u>

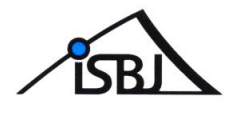

4. Klicken Sie hier zunächst auf die Schaltfläche "Importieren".

|                      |                | Zertifikatver  | waltung          |              |            | > |
|----------------------|----------------|----------------|------------------|--------------|------------|---|
| Ihre Zertifikate     | Personen       | Server         | Zertifizierun    | gsstellen    |            |   |
| ie haben Zertifikate | dieser Organis | ationen, die S | ie identifiziere | n:           |            |   |
| Zertifikatsname      | Krypt          | ographie-Mo    | dul              | Seriennummer | Gültig bis |   |
|                      |                |                |                  |              |            |   |
|                      |                |                |                  |              |            |   |
|                      |                |                |                  |              |            |   |
|                      |                |                |                  |              |            |   |
|                      |                |                |                  |              |            |   |
|                      |                |                |                  |              |            |   |
|                      |                |                |                  |              |            |   |
| Ansohon Si           | chorp All      | a cicharn      | Incorporations   | l ässhan     |            |   |

5. Es öffnet sich ein Fenster zur Auswahl der zu importierenden Zertifikatsdatei. Wählen Sie nun die zuvor heruntergeladene Zertifikatsdatei aus.

Bestätigen Sie die Auswahl über die Schaltfläche "Öffnen".

| 🕹 Zu importierende Zertifik       | at-Datei        | Annual and Add in Females,                |    | -                                          | <b>X</b>       |
|-----------------------------------|-----------------|-------------------------------------------|----|--------------------------------------------|----------------|
| Sibliother Sibliother             | eken 🕨          | Dokumente 🕨 ISBJ-Zertifikat 🛛 👻           | 49 | ISBJ-Zertifikat durchsuch                  | en 🔎           |
| Organisieren 🔻 Neue               | er Ordner       | r                                         |    |                                            | 1 🕐            |
| ★ Favoriten ■ Desktop 0 Downloads |                 | Bibliothek "Dokumente"<br>ISBJ-Zertifikat |    | Anordnen nach: Ordr                        | ner 🔻          |
| 🔄 Zuletzt besucht                 | =               | adm_penkuhbn.p12                          |    |                                            |                |
| Bilder                            |                 |                                           |    |                                            |                |
| 🎝 Musik<br>📑 Videos               |                 |                                           |    |                                            |                |
| I톺 Computer                       | -               |                                           |    |                                            |                |
| Date                              | i <u>n</u> ame: | adm_penkuhbn.p12                          | •  | PKCS12-Dateien (*.p12;*.p<br>Öffnen 🚽 Abbr | fx) ▼<br>echen |

Hinweis: Im Beispiel wurde das Zertifikat zuvor unter "Dokumente" in einem separat erstellten Ordner namens "ISBJ-Zertifikat" gespeichert. Sofern Sie keinen anderen Ort ausgewählt haben, wird das Zertifikat standardmäßig unter "Downloads" gespeichert.

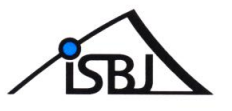

6. Geben Sie das Kennwort für die Installation des Zertifikats aus dem Brief im entsprechenden Feld

ein. Klicken Sie auf "OK".

| Passwort | erforderlich X                                                                                      |
|----------|----------------------------------------------------------------------------------------------------|
| ?        | Bitte geben Sie das Passwort ein, das zur Verschlüsselung dieses Zertifikatbackups verwendet wurde: |
|          | •••••                                                                                               |
|          | OK Abbrechen                                                                                        |

7. Das Zertifikat erscheint jetzt in der Liste Ihrer Zertifikate.

|                       | Zertifikatverwaltung                        |                   | :                  |
|-----------------------|---------------------------------------------|-------------------|--------------------|
| Ihre Zertifikate      | Personen Server Zertifizieru                | ingsstellen       |                    |
| Sie haben Zertifikate | dieser Organisationen, die Sie identifizier | ren:              |                    |
| Zertifikatsname       | Kryptographie-Modul                         | Seriennummer      | Gültig bis         |
| ∽ ISBJ                |                                             |                   |                    |
| 202001010245          | das Software-Sicherheitsmodul               | 20:20:01:01:02:45 | Donnerstag, 13. Ja |
| 202001010243          | uas sontware-sichemensmodul                 | 20.20.01.01.02.43 | Donnerstag, 15. Ja |
|                       |                                             |                   |                    |
|                       |                                             |                   |                    |
|                       |                                             |                   |                    |
|                       |                                             |                   |                    |
|                       |                                             |                   |                    |
|                       |                                             |                   |                    |
| Ansehen Sid           | thern Alle sichern Importieren              | löschen           |                    |

7. Klicken Sie im Zertifikatsmanager auf den Reiter "Authentifizierungsentscheidungen".

|                  | Zertifikat                        | verwaltung |        |      |
|------------------|-----------------------------------|------------|--------|------|
| Ihre Zertifikate | Authentifizierungs-Entscheidungen | Personen   | Server | Zert |

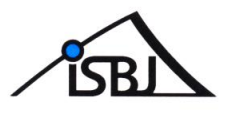

8. Falls hier bestehende Einträge vorhanden sind, die unter Host "verwalt-berlin.de" enthalten, klicken Sie diese mit der linken Maustaste an und klicken unten auf "Löschen."

Beispiele: portal.isbj.verwalt-berlin.de bnvportalp.isbj.verwalt-berlin.de stportal.isbj.verwalt-berlin.de

8. Wechseln Sie im Zertifikats-Manager auf den Reiter "Zertifizierungsstellen".

| Ihre Zertifikate Personen Server Zertifizierungsstellen |
|---------------------------------------------------------|

9. Suchen Sie in der Liste nach ISBJ und markieren Sie den Eintrag "ISBJ Zertifizierungsinstanz mit der linken Maustaste. Klicken Sie danach auf "Vertrauen bearbeiten".

| ∽ ISBJ                               |             |                  |                        |
|--------------------------------------|-------------|------------------|------------------------|
| ISBJ Zertifizierungsinstanz          | das S       | oftware-Sicherhe | itsmodul               |
| ∽ IZENPE S.A.                        |             |                  |                        |
| Izenpe.com                           | Builti      | n Object Token   |                        |
| ✓ Japan Certification Services, Inc. |             |                  |                        |
| Ansehen Vertrauen <u>b</u> earbeiten | Importieren | Exportieren      | Löschen oder Vertrauen |

Es öffnet sich das Pop-Up "CA-Zertifikat-Vertrauenseinstellungen bearbeiten". Markieren Sie bitte die Vertrauenseinstellung "Dieses Zertifikat kann Websites identifizieren", und bestätigen Sie mit "OK".

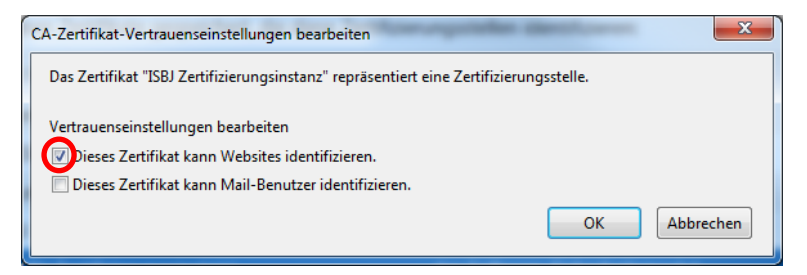

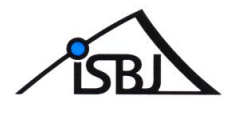

#### Kontrolle des Fingerabdrucks:

10. Wechseln Sie im Zertifikats-Manager auf den Reiter "Zertifizierungsstellen". Suchen Sie in der Liste nach ISBJ und markieren Sie den Eintrag "ISBJ Zertifizierungsinstanz". Klicken Sie anschließend auf die Schaltfläche "Ansehen..."

|                                                       | Zertifikatve    | erwaltung    |                     | ×                      |
|-------------------------------------------------------|-----------------|--------------|---------------------|------------------------|
|                                                       |                 |              |                     |                        |
| Ihre Zertifikate Personen                             | Server          | Zertifizie   | rungsstellen        |                        |
| Sie haben Zertifikate gespeichert,                    | die diese Zerti | fizierungsst | ellen identifiziere | n:                     |
| Zertifikatsname                                       |                 | Kryp         | tographie-Modu      | I                      |
| ✓ Internet Security Research Gro                      | up              |              |                     |                        |
| ISRG Root X1                                          |                 | Builtin      | n Object Token      |                        |
| Let's Encrypt Authority X3                            |                 | das S        | oftware-Sicherhei   | itsmodul               |
| ∽ ISBJ                                                |                 |              |                     |                        |
| ISBJ Zertifizierungsinstanz                           |                 | das S        | oftware-Sicherhei   | itsmodul               |
| → IZENPE S.A.                                         |                 |              |                     |                        |
| Izenpe.com                                            |                 | Builti       | n Object Token      |                        |
| <ul> <li>Japan Certification Services, Inc</li> </ul> | ε.              |              |                     |                        |
| Ansehen Vertrauen bearb                               | eiten Imp       | ortieren     | Exportieren         | Löschen oder Vertrauen |

Hinweis: Alternativ kann unter "Kryptographie-Modul" auch "OS Client Cert Token" stehen.

11. Vergleichen Sie bitte in dieser Ansicht den SHA1-Fingerabdruck mit dem Fingerabdruck aus dem per Post geschickten Brief mit dem Installationskennwort für das Zertifikat.

Falls Sie mehrere ISBJ Zertifizierungsinstanzen haben, prüfen Sie bitte die jeweils aktuellste.

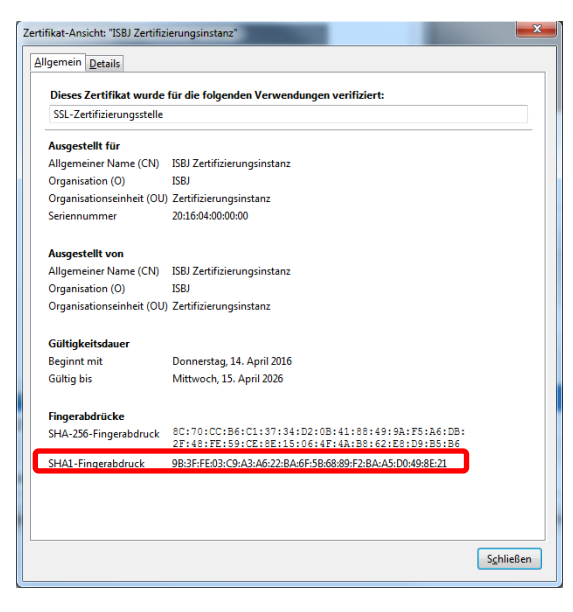

11.1 Stimmen die Daten überein, kann das installierte Zertifikat genutzt werden. Bitte klicken Sie auf "Schließen"

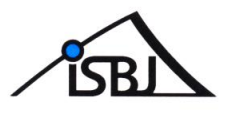

11.1.1 Klicken Sie im Anschluss im Fenster der Einstellungen auf "OK", um die Installation des Zertifikats abzuschließen.

11.2 Stimmen die Fingerabdrücke <u>nicht</u> überein, muss das Zertifikat wieder deinstalliert werden.Bitte klicken Sie auf "Schließen".

11.2.1 Wechseln Sie in den Reiter "Ihre Zertifikate".

11.2.2 Wählen Sie das importierte Zertifikat aus der angezeigten Liste aus und klicken Sie auf "Löschen".

|                       | Zertifikatverwaltung                     |                        |                  |
|-----------------------|------------------------------------------|------------------------|------------------|
| Ihre Zertifikate      | Personen Server Zertifizie               | rungsstellen           |                  |
| Sie haben Zertifikate | dieser Organisationen, die Sie identifiz | ieren:                 |                  |
| Zertifikatsname       | Kryptographie-Modul                      | Seriennummer G         | ültig bis        |
| ∽ ISBJ                |                                          |                        |                  |
| 202001010245          | das Software-Sicherheitsmodu             | l 20:20:01:01:02:45 Do | nnerstag, 13. Ja |
| 202001010245          | das Software-Sicherheitsmodu             | l 20:20:01:01:02:45 Do | nnerstag, 13. Ja |
|                       |                                          |                        |                  |
|                       |                                          |                        |                  |
|                       |                                          |                        |                  |
|                       |                                          |                        |                  |
|                       |                                          |                        |                  |
|                       |                                          |                        |                  |

11.2.4 Das Zertifikat wird aus der Liste entfernt. Klicken Sie im folgenden Fenster auf "OK".

11.2.5 Sie können nun die Einstellungen schließen.

11.2.6 Bitte melden Sie nicht übereinstimmende Fingerabdrücke sofort an: traeger-service@senbjf.berlin.de

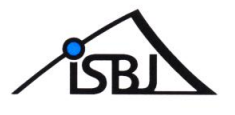

## 3 Google Chrome

Das ISBJ Trägerportal unterstützt generell Google Chrome ab der Version 33. Im Folgenden wird die Installation des Zertifikats exemplarisch anhand der Google Chrome Version 97 dargestellt.

1. Speichern Sie die Zertifikatsdatei aus der Email (Betreff: Zertifikat fuer Zugang zum ISBJ Portal) zunächst lokal auf Ihrem Rechner ab.

2. Starten Sie Google Chrome und wählen Sie über die Menüschaltfläche oben rechts den Punkt "Einstellungen" aus. Auf der linken Seite klicken Sie nun auf die Kategorie "Sicherheit und Datenschutz" und wählen dann "Sicherheit" aus. Scrollen Sie hier etwas nach unten und wählen den Punkt "Zertifikate verwalten".

| Einstellungen                                                                   | Q. In Einstellungen suchen                                                                                                    |
|---------------------------------------------------------------------------------|----------------------------------------------------------------------------------------------------|
| Google und ich     Automatisches Ausfüllen                                      | Kein Schutz (nicht empfohlen)           O         Sie werden nicht vor schädlichen Websites, Downloads und Erweiterungen geschützt. Sofern verfügbar, sind Sie in anderen Google-Diensten, wie Gmail und der Google Suche, durch Safe Browsing geschützt. |
| Sicherheit und Datenschutz     Darstellung     Suchmaschine     Standardhrawser | Erweitert<br>Immer sichere Verbindungen verwenden<br>Aufrufe von Websites auf HTTPS umstellen und warnen, bevor Websites geladen werden, die das<br>Protokoll nicht unterstützen                                                                          |
| Standardbrowser     Standardbrowser     Beim Start     Enweitert                | Sicheres DNS verwenden<br>Legt fest, wie Websites über eine sichere Verbindung aufgerufen werden<br>Mit Ihrem aktuellen Dienstanbieter<br>Sicheres DNS ist möglicherweise nicht immer verfügbar                                                           |
| Erweiterungen 🗾<br>Über Google Chrome                                           | O Mit Benutzerdefiniert   Benutzerdefinierten Anbieter eingeben                                                                                                    |
|                                                                                 | Zertifikate verwalten<br>HTTPS/SSL-Zertin ate und -Einstellungen verwalten                                                                                                    |
|                                                                                 | Erweitertes Sicherheitsprogramm von Google<br>Schützt private Google-Konten jeglicher Nutzer vor gezielten Angriffen                                                                                                    |

3. Der Assistent zur Organisation von Zertifikaten öffnet sich. Wechseln Sie in den Reiter "Eigene Zertifikate".

<u>Wir empfehlen zunächst alle abgelaufenen ISBJ Zertifikate zu löschen. ISBJ Zertifikate erkennen</u> <u>Sie daran, dass in der Spalte "Ausgestellt von" ISBJ Zertifizierungsinstanz angegeben ist.</u>

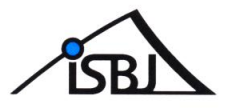

4. Um das neue Zertifikat zu installieren, klicken Sie nun auf die "Importieren" Schaltfläche um den

Zertifikatsimport-Assistenten zu öffnen.

|                        | Andere     | Persone | n Zwische | enzertifizierungsstellen | Vertrauenswürdige | St. |
|------------------------|------------|---------|-----------|--------------------------|-------------------|-----|
| Ausgestell             | Ausgestell | АЫ      | Anzeige   | la.                      |                   |     |
| = <mark>5b167e5</mark> | 5b167e54   | 25.0    | Microso   |                          |                   |     |
|                        |            |         |           |                          |                   |     |
|                        |            |         |           |                          |                   |     |
|                        |            |         |           |                          |                   |     |
|                        |            |         |           |                          |                   |     |
| M                      |            |         |           |                          |                   |     |
|                        |            |         |           |                          |                   |     |

5. Klicken Sie hier auf "Weiter". Sie werden nun aufgefordert ein Zertifikat auszuwählen. Klicken Sie dazu auf die "Durchsuchen" Schaltfläche.

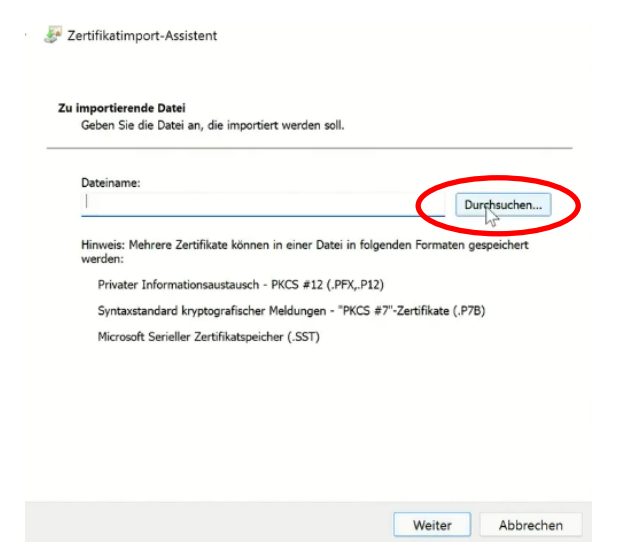

6. Wählen Sie nun die zuvor heruntergeladene Zertifikatsdatei aus. Bestätigen Sie die Auswahl über die Schaltfläche "Öffnen" und klicken Sie dann auf "Weiter".

| Öffnen                                              |                           |                  |              |                       | ×                  |
|-----------------------------------------------------|---------------------------|------------------|--------------|-----------------------|--------------------|
| $\leftrightarrow \rightarrow \checkmark \uparrow 4$ | > Dieser PC > Downloads > |                  | ~ C          |                       |                    |
| Organisieren - Neue                                 | r Ordner                  |                  |              | <b>a</b> ·            | • • •              |
| 🗸 💻 Dieser PC                                       | Name                      | Ānderungsdatum   | Тур          |                       | Größe              |
| > 🛃 Bilder                                          | adm_schnemii.p12          | 14.01.2022 10:40 | Privater Inf | ormationsaustausch    | 5 KB               |
| > 🔜 Desktop                                         | Ablage                    | 14.01.2022 10:36 | Dateiordne   |                       |                    |
| > 📔 Dokumente                                       |                           |                  |              |                       |                    |
| > 🛓 Downloads                                       |                           |                  |              |                       |                    |
|                                                     |                           |                  |              |                       |                    |
| Datein                                              | ame:                      |                  |              | X.509-Zertifikat (*.c | er;*.crt)*.cer;' ~ |
|                                                     |                           |                  |              | Öffnen                | Abbrechen          |

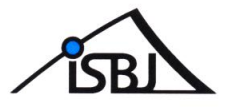

7. Geben Sie das Kennwort für die Installation des Zertifikats im entsprechenden Feld ein. Klicken

Sie auf "Weiter".

F Zertifikatimport-Assistent

| D  | z un den privaten schrusser<br>er private Schlüssel wurde mit einem Kennwort geschützt, um die Sicherheit zu<br>ewährleisten.                                                                                          |
|----|----------------------------------------------------------------------------------------------------|
| G  | eben Sie das Kennwort für den privaten Schlüssel ein.                                                                                                    |
| Ke | innwort:                                                                                                    |
|    |                                                                                                    |
|    | Kennwort anzeigen                                                                                                    |
| In | iportoptionen:                                                                                                    |
|    | Hohe Sicherheit für den privaten Schlüssel aktivieren. Wenn Sie diese Option<br>aktivieren, werden Sie immer dann, wenn der private Schlüssel von einer<br>Anwendung verwendet wird, zur Kennworteingabe aufgefordert. |
|    | Schlüssel als exportierbar markieren. Dadurch können Sie Ihre Schlüssel zu einen<br>späteren Zeitpunkt sichern bzw. überführen.                                                                                        |
|    | Privaten Schlüssel mit virtualisierungsbasierter Sicherheit schützen (nicht exportierbar)                                                                                                    |
|    | SAlle erweiterten Eigenschaften mit einbeziehen                                                                                                    |

8. Markieren Sie im Fenster "Zertifikatspeicher" die Option "Zertifikatspeicher automatisch

auswählen". Bestätigen Sie mit "Weiter".

| Lerunnalspeicher                                 |                                     |
|--------------------------------------------------|-------------------------------------|
| Zertifikatspeicher sind Systembereiche, in denen | Zertifikate gespeichert werden.     |
| Windows kann automatisch einen Zertifikatsneich  | er auswählen, oder Sie können einen |
| Speicherort für die Zertifikate angeben          | er auswanien, oder sie konnen einen |
| O Zertifikatspeicher automatisch auswählen (     | auf dem Zertifikattyp basierend)    |
| Alle Zertifikate in folgendem Speicher spei      | chern                               |
| Zertifikatspeicher:                              |                                     |
| Eigene Zertifikate                               | Durchsuchen.                        |
|                                                  |                                     |
|                                                  |                                     |
|                                                  |                                     |
|                                                  |                                     |
|                                                  |                                     |
|                                                  |                                     |
|                                                  |                                     |
|                                                  |                                     |

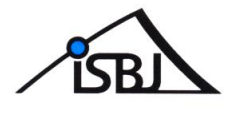

9. Klicken Sie auf "Fertig stellen", um den Zertifikatimport abzuschließen.

| Das Zertifikat wird im | iportiert, nachdem Sie auf "Fertig stellen" geklickt haben. |
|------------------------|-------------------------------------------------------------|
| Sie haben folgende E   | instellungen ausgewählt:                                    |
| Gewählter Zertifikat:  | peicher Auswahl wird vom Assistenten automatisch festgelegt |
| Inhalt                 | PFX                                                         |
|                        |                                                             |
|                        |                                                             |

#### Kontrolle des Fingerabdrucks:

10. Eine Sicherheitswarnung mit Informationen zur Zertifizierungsinstanz und dem Hinweis zur Kontrolle des Fingerabdrucks erscheint. Überprüfen Sie den SHA1-Fingerabdruck mit dem Fingerabdruck aus dem per Post geschickten Brief mit dem Installationskennwort für das Zertifikat.

| Sicherheit | swarnung                                                                                                    | × |
|------------|----------------------------------------------------------------------------------------------------|---|
| 1          | Sie sind im Begriff, ein Zertifikat von einer Zertifizierungsstelle zu<br>installieren, die sich wie folgt darstellt:                                                                                                    |   |
|            | ISBJ Zertifizierungsinstanz                                                                                                    |   |
|            | Es wird nicht bestätigt, dass das Zertifikat wirklich von "ISBJ<br>Zertifizierungsinstanz" stammt. Wenden Sie sich an "ISBJ<br>Zertifizierungsinstanz", um die Herkunft zu bestätigen. Die folgende<br>Zahl hift Ihnen bei diesem Prozess weiter:                                                                                   |   |
| <          | Fingerabdruck (sha1): 9B3FFE03 C9A3A622 BA6F5B68 89F2BAA5<br>D0498E21                                                                                                    |   |
|            | Warnung:<br>Wenn Sie dieses Stammzertifikat installieren, wird automatisch allen<br>Zertifikaten vertraut, die von dieser Zertifizierungsstelle ausgestellt<br>werden. Die Installation mit einem unbestätigten Fingerabdruck<br>stellt ein Sicherheitsrisiko dar. Falls Sie auf "Ja" klicken, nehmen Sie<br>dieses Risiko in Kauf. |   |
|            | Möchten Sie dieses Zertifikat installieren?                                                                                                    |   |
|            |                                                                                                    |   |
|            | , la Nein                                                                                                    |   |

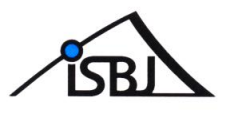

10.1 Stimmen die Daten überein, kann das installierte Zertifikat genutzt werden. Bitte klicken Sie auf "Ja"

10.2 Stimmen die Fingerabdrücke <u>nicht</u> überein, sollte das Zertifikat nicht installiert werden. Bitte klicken Sie dazu einfach auf "Nein".

10.2.1 Bitte melden Sie nicht übereinstimmende Fingerabdrücke sofort an: traeger-service@senbjf.berlin.de

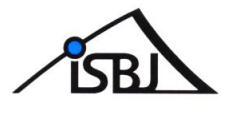

## 4 Microsoft Edge

Das ISBJ Trägerportal unterstützt generell jede offizielle Version von Microsoft Edge. Im Folgenden wird die Installation des Zertifikats exemplarisch anhand der Microsoft Edge Version 117.0.2045.60 (64 Bit) dargestellt.

1. Speichern Sie die Zertifikatsdatei aus der Email (Betreff: Zertifikat fuer Zugang zum ISBJ Portal) zunächst lokal auf Ihrem Rechner ab.

2. Starten Sie Microsoft Edge und wählen Sie über die Menüschaltfläche oben rechts den Punkt "Einstellungen" aus. Auf der linken Seite klicken Sie nun auf die Kategorie "Datenschutz suche und Dienste" und wählen dann unter der Überschrift "Sicherheit" die Schaltfläche "Zertifikate verwalten" aus.

| Einstellungen                                | Erlauben Sie Microsoft, Ihre Browseraktivitäten wie Verlauf, Nutzung, Favoriten. Webinhalte und andere 👜 🔍 Browserdaten zu speichern, um Microsoft Edge und Microsoft-Dienste wie Anzeigen, Suche, Einkäufe und Nachrichten zu personalisieren. |
|----------------------------------------------|----------------------------------------------------------------------------------------------------|
| Q Einstellungen durchsuchen                  | Deaktivieren Sie diese Einstellung, um diese Daten zurückzusetzen. Verwalten Sie zusätzliche Werbeeinstellungen auf dem <u>Microsoft-Datenschutz-</u><br>Dashboard                                                                              |
| ම Profile                                    |                                                                                                    |
| Datenschutz, Suche und Dienste               |                                                                                                    |
| ⑦ Darstellung                                | Sicherheit                                                                                                    |
| Randleiste                                   | Verwalten der Sicherheitseinstellungen für Microsoft Edge                                                                                                    |
| Start, Startseite und neue<br>Registerkarten | Zertifikate verwalten                                                                                                    |
| 🖄 Teilen, kopieren und einfügen              | HTTPS-/SSL-Zertifikate und -Einstellungen verwalten                                                                                                    |

3. Der Assistent zur Organisation von Zertifikaten öffnet sich. Wechseln Sie in den Reiter "Eigene Zertifikate".

<u>Wir empfehlen zunächst alle abgelaufenen ISBJ Zertifikate zu löschen. ISBJ Zertifikate erkennen</u> <u>Sie daran, dass in der Spalte "Ausgestellt von" ISBJ Zertifizierungsinstanz angegeben ist.</u>

4. Um das neue Zertifikat zu installieren, klicken Sie nun auf die "Importieren" Schaltfläche um den Zertifikatsimport-Assistenten zu öffnen.

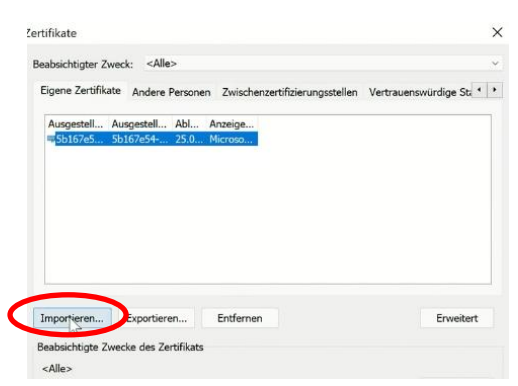

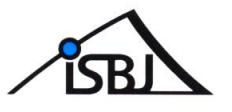

5. Klicken Sie hier auf "Weiter". Sie werden nun aufgefordert ein Zertifikat auszuwählen. Klicken Sie

dazu auf die "Durchsuchen" Schaltfläche.

| Dateiname:                  |                                                  |                     |                    | Durchsuchen |
|-----------------------------|--------------------------------------------------|---------------------|--------------------|-------------|
| Syntaxstand<br>Microsoft Se | lard kryptografischer<br>rieller Zertifikatspeid | Meldungen - "PKCS # | 7"-Zertifikate (.F | 97B)        |
|                             |                                                  |                     |                    |             |
|                             |                                                  |                     |                    |             |

6. Wählen Sie nun die zuvor heruntergeladene Zertifikatsdatei aus. Bestätigen Sie die Auswahl über die Schaltfläche "Öffnen" und klicken Sie dann auf "Weiter".

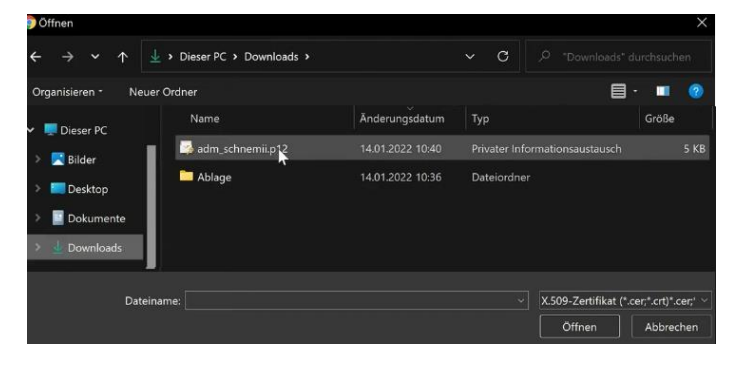

7. Geben Sie das Kennwort für die Installation des Zertifikats im entsprechenden Feld ein. Klicken Sie auf "Weiter".

| Sch | utz für den privaten Schlüssel                                                                                                    |
|-----|----------------------------------------------------------------------------------------------------|
|     | Der private Schlüssel wurde mit einem Kennwort geschützt, um die Sicherheit zu gewährleisten.                                                                                                    |
|     | Geben Sie das Kennwort für den privaten Schlüssel ein.                                                                                                    |
|     | Kennwort:                                                                                                    |
|     |                                                                                                    |
| 4   | Kennwort weigen                                                                                                    |
|     | Importoptionen:                                                                                                    |
|     | Hohe Sicherheit f ür den privaten Schl üssel aktivieren. Wenn Sie diese Option<br>aktivieren, werden Sie immer dann, wenn der private Schl üssel von einer<br>Anwendung verwendet wird, zur Kennworteingabe aufgefordert. |
|     | Schlüssel als exportierbar markieren. Dadurch können Sie Ihre Schlüssel zu einen<br>späteren Zeitpunkt sichern bzw. überführen.                                                                                           |
|     | Privaten Schlüssel mit virtualisierungsbasierter Sicherheit schützen (nicht exportierbar)                                                                                                    |
|     | Alle erweiterten Eigenschaften mit einbeziehen                                                                                                    |

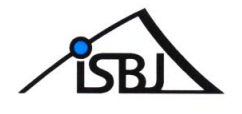

8. Markieren Sie im Fenster "Zertifikatspeicher" die Option "Zertifikatspeicher automatisch auswählen". Bestätigen Sie mit "Weiter".

| an annual personal                                                                          |                         |              |
|---------------------------------------------------------------------------------------------|-------------------------|--------------|
| Zertifikatspeicher sind Systembereiche, in denen 2                                          | Zertifikate gespeichert | werden.      |
| Windows kann automatisch einen Zertifikatspeiche<br>Speicherort für die Zertifikate angeben | er auswählen, oder Sie  | können einen |
| O Zertifikatspeicher automatisch auswählen (a                                               | auf dem Zertifikattyp b | asierend)    |
| O Alle Zertifikate in folgendem Speicher speic                                              | :hern                   |              |
| Zertifikatspeicher:                                                                         |                         |              |
| Eigene Zertifikate                                                                          |                         | Durchsuchen  |
|                                                                                             |                         |              |
|                                                                                             |                         |              |
|                                                                                             |                         |              |
|                                                                                             |                         |              |
|                                                                                             |                         |              |
|                                                                                             |                         |              |
|                                                                                             |                         |              |

9. Klicken Sie auf "Fertig stellen", um den Zertifikatimport abzuschließen.

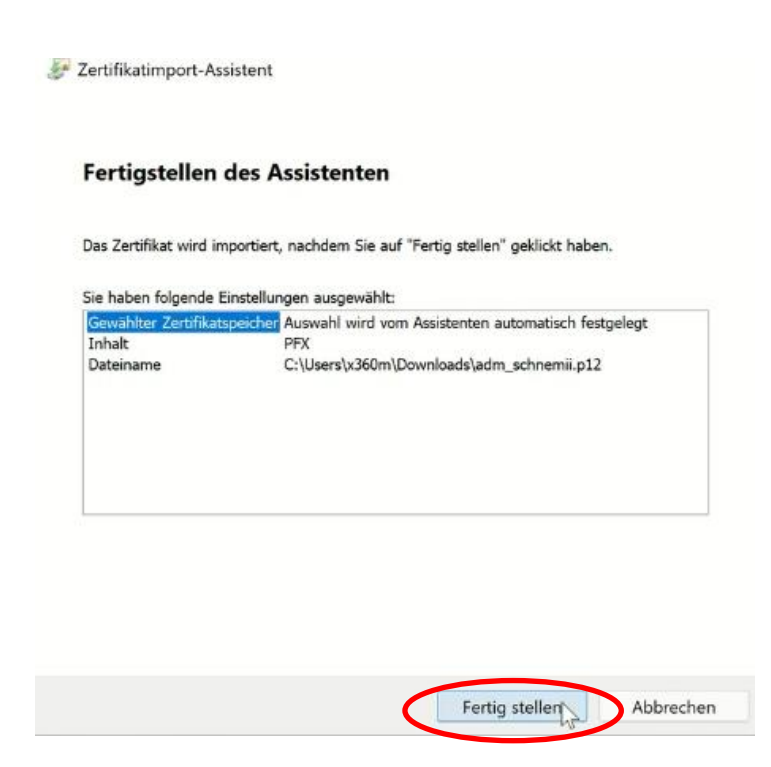

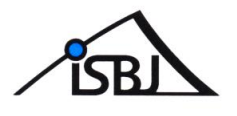

#### Kontrolle des Fingerabdrucks:

10. Eine Sicherheitswarnung mit Informationen zur Zertifizierungsinstanz und dem Hinweis zur Kontrolle des Fingerabdrucks erscheint. Überprüfen Sie den SHA1-Fingerabdruck mit dem Fingerabdruck aus dem per Post geschickten Brief mit dem Installationskennwort für das Zertifikat.

|          | uswamung                                                                                                    |
|----------|----------------------------------------------------------------------------------------------------|
| <u>^</u> | Sie sind im Begriff, ein Zertifikat von einer Zertifizierungsstelle zu<br>installieren, die sich wie folgt darstellt:                                                                                                    |
|          | ISBJ Zertifizierungsinstanz                                                                                                    |
|          | Es wird nicht bestätigt, dass das Zertifikat wirklich von "ISBJ<br>Zertifizierungsinstanz" stammt. Wenden Sie sich an "ISBJ<br>Zertifizierungsinstanz", um die Herkunft zu bestätigen. Die folgende<br>Zahl hilft Ihnen bei diesem Prozess weiter:                                                                                                    |
| (        | Fingerabdruck (sha1): 9B3FFE03 C9A3A622 BA6F5B68 89F2BAA5<br>D0498E21                                                                                                    |
|          |                                                                                                    |
|          | Warnung:<br>Wenn Sie dieses Stammzertifikat installieren, wird automatisch allen<br>Zertifikaten vertraut, die von dieser Zertifizierungsstelle ausgestellt<br>werden. Die Installation mit einem unbestätigten Fingerabdruck<br>stellt ein Sicherheitsrisiko dar. Falls Sie auf "Ja" klicken, nehmen Sie<br>dieses Risiko in Kauf.                                                |
|          | Warnung:<br>Wenn Sie dieses Stammzertifikat installieren, wird automatisch allen<br>Zertifikaten vertraut, die von dieser Zertifizierungsstelle ausgestellt<br>werden. Die Installation mit einem unbestätigten Fingerabdruck<br>stellt ein Sicherheitsrisiko dar. Falls Sie auf "Ja" klicken, nehmen Sie<br>dieses Risiko in Kauf.<br>Möchten Sie dieses Zertifikat installieren? |

10.1 Stimmen die Daten überein, kann das installierte Zertifikat genutzt werden. Bitte klicken Sie auf "Ja"

10.2 Stimmen die Fingerabdrücke <u>nicht</u> überein, sollte das Zertifikat nicht installiert werden. Bitte klicken Sie dazu einfach auf "Nein".

10.2.1 Bitte melden Sie nicht übereinstimmende Fingerabdrücke sofort an:

#### traeger-service@senbjf.berlin.de

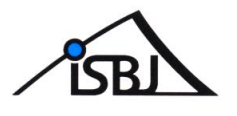

## 5 Apple Safari

Das ISBJ Trägerportal unterstützt generell Safari ab der Version 5.1.10. Im Folgenden wird die Installation des Zertifikats exemplarisch anhand des Safari 16.5 dargestellt.

Safari verwaltet selbst keine Zertifikate, sondern greift (ab Mac OS X) auf den so genannten Schlüsselbund (Keychain) des Betriebssystems zurück. Sie Importieren Ihr Zertifikat also in den Schlüsselbund.

1. Speichern Sie die Zertifikatsdatei zunächst lokal auf Ihrem Rechner ab.

2. Öffnen Sie das Programm "Schlüsselbundverwaltung". Sie finden es z.B. per Spotlight-Suche oder im Finder unter Programme/Dienstprogramme (Shift-Cmd-U).

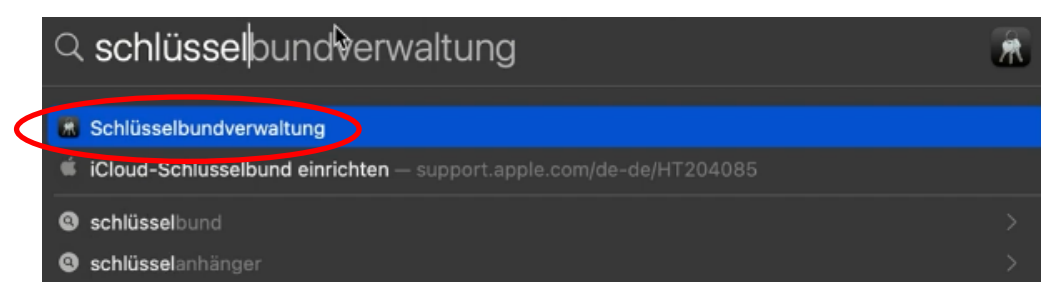

Sobald sich die Schlüsselbundverwaltung öffnet, sollten eventuell vorhandene alte Zertifikate gelöscht werden. Geben Sie dazu in die Suche der Schlüsselbundverwaltung "ISBJ" ein und löschen Sie alle Einträge der Art "Zertifikat" und "Identitätseinstellung"

3. Um das Zertifikat zu installieren wählen Sie zunächst auf der rechten Seite den Schlüsselbund "Anmeldung" aus und klicken Sie anschließend im Menü Ablage auf "Objekte importieren". (Shift-Cmd-I)

| 🗯 Schlüsselbund    | verwaltung    | Ablage Bearbeiter                    | n Darstellung    | Fenster     | Hilfe         | Ō                                                      | () | .= | ۹ 🛢         |
|--------------------|---------------|--------------------------------------|------------------|-------------|---------------|--------------------------------------------------------|----|----|-------------|
|                    | Schlüssell    | Neues Passwort<br>Neue sichere Notiz |                  | 第 N<br>公第 N | 2 Suchen      |                                                        |    |    |             |
| Anmeldung          | Alle Objekte  | Neue Identitätseinste                | allung           |             | I Zertifikate |                                                        |    |    |             |
| ☐ Lokale Obje      | 10            | Objekte importieren                  |                  | <b>公第</b> 1 |               |                                                        |    |    |             |
| Systemschlüsselbuw | 1             | Objekte exportieren                  |                  |             |               |                                                        |    |    |             |
| A System           |               | Schlüsselbund hinzu                  | fügen            |             |               |                                                        |    |    |             |
| System-Ro          | Name          |                                      |                  |             |               | Verfällt                                               |    |    | Schlüsselbu |
|                    | ♀ <key></key> | Schließen                            |                  |             |               |                                                        |    |    | Anmeldung   |
|                    | ♀ <key></key> |                                      |                  |             |               |                                                        |    |    | Anmeldung   |
|                    | Apple I       | onconnen                             |                  |             | :23           |                                                        |    |    | Anmeldung   |
|                    | com.ar        | Informationen                        |                  |             | 1, 05:12:59   |                                                        |    |    | Anmeldung   |
|                    | / com.ar      |                                      |                  |             | :15           |                                                        |    |    | Anmeldung   |
|                    | / com.ap      | ple.assistant                        | Programmpasswort | Heute,      | 04:15         |                                                        |    |    | Anmeldung   |
|                    | Com.ap        | ple.assistant                        | Programmpasswort | Heute, I    | 04:19         |                                                        |    |    | Anmeldung   |
|                    | / com.app     | ole.scookmarksagent.xpc              | Programmpasswort | 13.09.2     | 021, 05:13:46 | - 14 <del>- 1</del> - 14 - 14 - 14 - 14 - 14 - 14 - 14 |    |    | Anmeldung   |

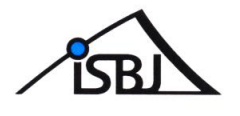

4. Wählen Sie nun die zuvor heruntergeladene Zertifikatsdatei aus und klicken Sie auf "Öffnen"

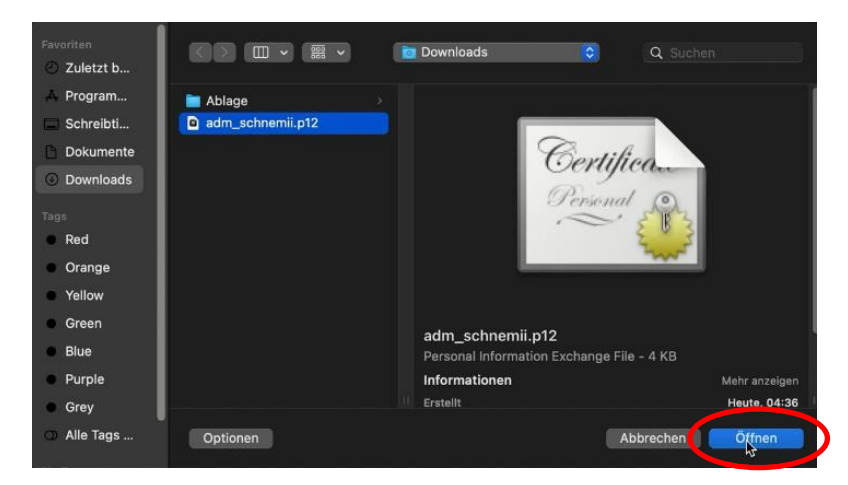

5. Geben Sie das Kennwort für die Installation des Zertifikats ein. Klicken Sie auf "OK".

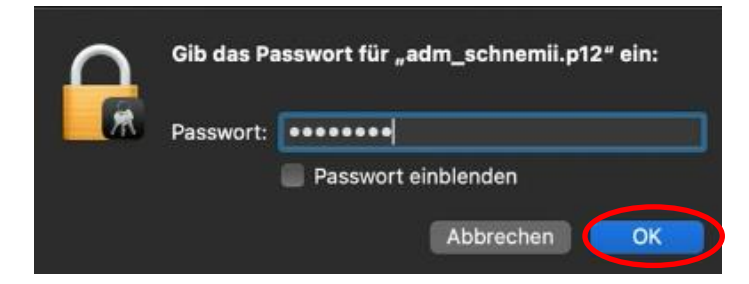

6. Nach dem Import sollte Ihr persönliches Zertifikat in der Liste der Kategorie "Meine Zertifikate" des Schlüsselbundes "Anmeldung" angezeigt werden.

| 🔹 Schlüssell                  | oundverwaltung | Ablage                                              | Bearbeiten                                  | Darstellung       | Fenster    | Hilfe             | Ō              |        | q      | 8    |
|-------------------------------|----------------|-----------------------------------------------------|---------------------------------------------|-------------------|------------|-------------------|----------------|--------|--------|------|
| • • •                         | Schlüsselbu    | ndverwa                                             | altung                                      | G                 | 3 (Ì       | Q Suchen          |                |        |        |      |
| Standardschlüssell            | Alle Objekte   |                                                     | Sichere Notia                               | en Meine Zertif   | ikate Schl | üssel Zertifikate |                |        |        |      |
| Anmeldung                     |                | latadatak                                           | (avabain                                    |                   |            |                   |                |        |        |      |
| Cokale Obje Systemschlüsselbu | Al Al          | rt: Progran<br>ccount:<br>rt: Metadat<br>eändert: 1 | nmpasswort<br>taKeychain<br>3.09.2021, 05:1 | 3:28              |            |                   |                |        |        |      |
| D Ourtern Dr                  | Name           |                                                     |                                             |                   | Coën       | lort              | Marfällt       |        | Coblin | alb  |
| System-Ro                     | Name           |                                                     |                                             |                   | Geand      | iert.             | verraiit       |        | ocinus | seib |
|                               | 20200101       | 02F2                                                |                                             | Zertifikat        |            |                   | Gestern, 02:51 |        | Anmelo | iunç |
|                               | t skaus k      | 5                                                   |                                             | Offernaner Schli  | ùssel      |                   |                |        | Anmelo | lung |
|                               | ₽ <key></key>  |                                                     |                                             | Privater Schlüsse |            |                   |                |        | Anmelo | lung |
|                               | / Apple Per    | sistent Stat                                        | te Encryption                               | Programmpasswo    | ort Heute  | , 04:23           |                |        | Anmelo | iung |
|                               | / com.apple    | e.assistant                                         |                                             | Programmpasswo    | ort 13.09. | 2021, 05:12:59    |                |        | Anmelo | lung |
|                               | Com.apple      | e.assistant                                         |                                             | Programmpasswo    | ort Heute  | , 04:15           |                |        | Anmelo | lunç |
|                               | / com.apple    | e.assistant                                         |                                             | Programmpasswo    | ort Heute  | , 04:15           |                |        | Anmelo | iung |
|                               | / com.apple    | e.assistant                                         |                                             | Programmpasswo    | ort Heute  | , 04:15           |                |        | Anmelo | iunç |
|                               | / com.apple    | e.assistant                                         |                                             | Programmpasswo    | ort Heute  | , 04:19           |                |        | Anmelo | iung |
|                               | / com.apple    | .scookma                                            | arksagent.xpc                               | Programmpasswo    | ort 13.09. | 2021, 05:13:46    |                |        | Anmelo | iung |
|                               | P ISBJ Nutz    | er Zfikat 2                                         | 2020010102F2                                | Privater Schlüsse |            |                   |                |        | Anmelo | jung |
|                               | ISBJ Zerti     | ifizierungsi                                        | nstanz                                      | Zertifikat        |            |                   | 15.04.2026, 04 | :44:46 | Anmelo | Jung |

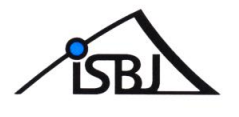

#### Kontrolle des Fingerabdrucks:

7. Klicken Sie nun im Schlüsselbund Anmeldung per Doppelklick auf den Eintrag "ISBJ-Zertifizierungsinstanz".

|          | Schlüsselbund | dverwaltung                       | Ablage         | Bearbeiten                   | Darstellung Fe        | enster   | Hilfe             | ý á                  | <u> </u>   |
|----------|---------------|-----------------------------------|----------------|------------------------------|-----------------------|----------|-------------------|----------------------|------------|
| •        | • •           | Schlüsselt                        | oundverwa      | ltung                        | Ø                     | Ġ        | Q Suchen          |                      |            |
|          |               | Alle Objekte                      | Passwörter     | Sichere Notia                | en Meine Zertifikat   |          | issel Zertifikate |                      |            |
| പ്       | Anmeldung     |                                   |                |                              |                       |          |                   |                      |            |
| ്        | Lokale Obje   | Certificate                       | Root-Zertifizi | erungsinstanz<br>Mittwoch 15 | tanz                  | 46 Norda | merikanische Wes  | kiisten-Sommerzeit   |            |
|          |               |                                   | Oleses Roo     | t-Zertifikat ist             | nicht vertrauenswurd  | g.       |                   |                      |            |
| 8        | System        |                                   |                |                              |                       |          |                   |                      |            |
| <b>O</b> | System-Ro     | Name                              |                |                              | Art                   | Geänd    | ert               | Verfällt             | Schlüsselb |
|          |               | 20200                             | 10102F2        |                              | Zertifikat            |          |                   | Gestern, 02:51       | Anmeldung  |
|          |               | ♀ <key></key>                     |                |                              | Öffentlicher Schlüsse |          |                   |                      | Anmeldung  |
|          |               | ♀ <key></key>                     |                |                              | Privater Schlüssel    |          |                   |                      | Anmeldung  |
|          |               | Apple Persistent State Encryption |                |                              | Programmpasswort      | Heute,   | 04:23             |                      | Anmeldung  |
|          |               |                                   |                |                              | Programmpasswort      | 13.09.3  | 2021, 05:12:59    |                      | Anmeldung  |
|          |               | / com.ap                          | ple.assistant  |                              | Programmpasswort      | Heute,   | 04:15             |                      | Anmeldung  |
|          |               | / com.ap                          | ple.assistant  |                              | Programmpasswort      | Heute,   | 04:15             |                      | Anmeldung  |
|          |               | / com.ap                          | ople.assistant |                              | Programmpasswort      | Heute,   | 04:15             |                      | Anmeldung  |
|          |               | / com.ap                          | ple.assistant  |                              | Programmpasswort      | Heute,   | 04:19             |                      | Anmeldung  |
|          |               | / com.ap                          | ple.scookma    | rksagent.xpc                 | Programmpasswort      | 13.09.3  | 2021, 05:13:46    |                      | Anmeldung  |
|          |               | ISBJ NI                           | utzer Zfikat 2 | 020010102F2                  | Private, Cohlüssel    |          |                   |                      | Anmeldung  |
|          |               | 🗧 😿 ISBJ Zertifizierungsinstanz   |                |                              | Zertifikat            |          |                   | 15.04.2026, 04:44:46 | Anmeldung  |
|          |               | An Westerkeychain                 |                |                              | 2.Jarammpasswort      | 13.09.:  | 2021, 05:13:28    |                      | Anmeldung  |

8.Vergleichen Sie bitte in dieser Ansicht den SHA1-Fingerabdruck mit dem Fingerabdruck aus dem per Post geschickten Brief mit dem Installationskennwort für das Zertifikat.

|                     | ISBJ Zertifizierungsinstanz                                      |
|---------------------|------------------------------------------------------------------|
| Allgemeiner Name    | ISBJ Zertifizierungsinstanz                                      |
| Seriennummer        | 20 16 04 00 00 00                                                |
| Erweiterung         | Alternativer Name des Inhabers ( 2.5.29.17 )                     |
| Kritisch            | NEIN                                                             |
| RFC 822 Name        | lsbj-zertifikate@senbjs.verwalt-berlin.de                        |
| Erweiterung         | Alternativer Name des Ausstellers ( 2.5.29.18 )                  |
| Kritisch            | NEIN                                                             |
| RFC 822 Name        | lsbj-zertifikate@senbjs.verwalt-berlin.de                        |
| Erweiterung         | Netscape-Zertifikatstyp ( 2.16.840.1.113730.1.1 )                |
| Kritisch            | NEIN                                                             |
| Art des Zertifikats | SSL CA, S/MIME CA                                                |
| Erweiterung         | Netscape-Zertifikats-Kommentar ( 2.16.840.1.113730.1.13 )        |
| Kritisch            | NEIN                                                             |
| Daten               | ISBJ Zertifizierungsinstanz Zertifikat                           |
| Fingerabdrücke      |                                                                  |
| SHA-256             | 8C 70 CC 86 C1 37 34 D2 08 41 88 49 9A F5 A6 DB 2F 48            |
|                     | TE 59 CE 6E 15 06 4F 4A 88 62 E6 D9 65 20                        |
| SHA-1               | 9B 3F FE 03 C9 A3 A6 22 BA 6F 5B 68 89 F2 BA A5 D0 49<br>8E 21 T |

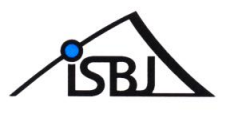

9. Wenn die Fingerabdrücke übereinstimmen, scrollen Sie im geöffneten Fenster der Zertifizierungsinstanz nach oben und klicken auf den kleinen Pfeil neben "Vertrauen", sodass sich das Menü ausklappt.

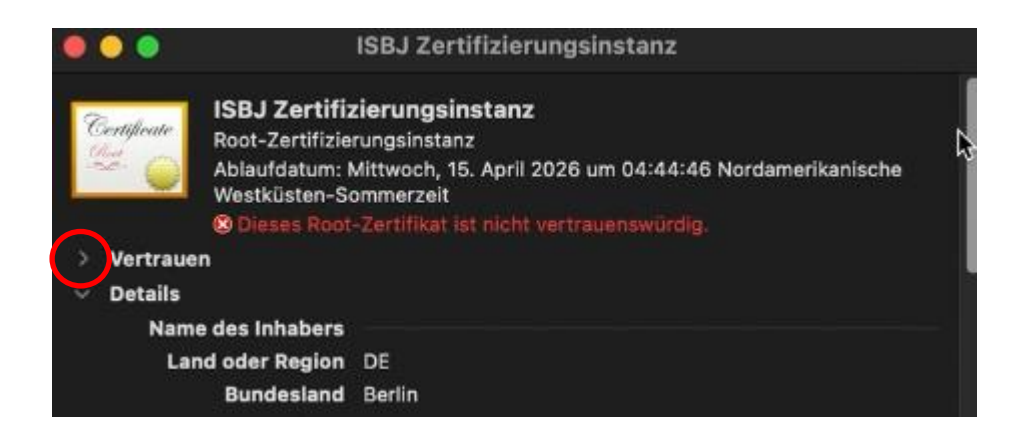

10. Wählen Sie nun unter "Bei Verwendung dieses Zertifikats" die Option "Immer vertrauen" aus und schließen Sie das Fenster. Das Zertifikat wurde erfolgreich installiert und Sie können die Schlüsselbundverwaltung schließen.

11. Stimmen die Fingerabdrücke nicht überein, muss das Zertifikat wieder deinstalliert werden. Klicken Sie hierzu das installierte Zertifikat an und wählen Sie über das Menü "Bearbeiten" den Punkt "Löschen" aus.

| Bearbeiten                                     | Darstellung            | Fenster   | Hilfe   |                       |
|------------------------------------------------|------------------------|-----------|---------|-----------------------|
| Widerrufe<br>Wiederhol                         | n<br>ien               |           |         | ¥Z<br>o%Z             |
| Ausschnei<br>Kopieren<br>Kennwort<br>Einsetzen | iden<br>In die Zwische | mablage k | opieren | жх<br>жС<br>ФжС<br>жV |
| Löschen                                        |                        |           |         | <b>(B)</b>            |
| Alles ausw                                     | vählen                 |           |         | ЖА                    |
| Schlüsselt                                     | oundliste              |           |         | X. 36L                |

11.1 Bestätigen Sie den Löschvorgang mit "Löschen". Das Zertifikat wird aus der Liste entfernt.

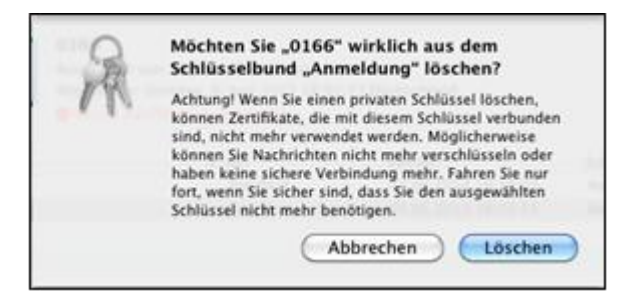

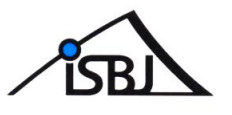

11.1.2 Bitte melden Sie die nicht übereinstimmenden Fingerabdrücke sofort an traeger-service@senbjf.berlin.de.